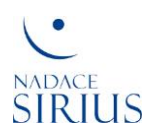

# Grantová příručka pro žadatele o grant

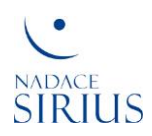

# Obsah

| 1 | Hlav | vní zá  | sady Nadace Sirius                                                | 3          |
|---|------|---------|-------------------------------------------------------------------|------------|
| 2 | Prin | ncipy ( | grantového řízení                                                 | 4          |
| 3 | Obe  | ecné i  | informace pro žadatele                                            | 5          |
|   | 3.1  | Pra     | vidla pro nahrávání žádostí a příloh do systému grantového řízení | 5          |
| 4 | Pos  | tupy    | pro žadatele v systému pro grantové řízení                        | 6          |
|   | 4.1  | Reg     | istrace v systému GŘ                                              | 6          |
|   | 4.2  | Vytv    | voření nového žadatele                                            | 9          |
|   | 4.2. | .1      | Ověření účtu                                                      | 9          |
|   | 4.3  | Edit    | ace údajů organizace                                              | 1          |
|   | 4.4  | Vytv    | voření žádosti – 1. kolo GŘ 1                                     | 1          |
|   | 4.4. | .1      | Potvrzení o registraci ke GŘ 1                                    | 1          |
|   | 4.4. | .2      | Informace o GŘ 1                                                  | 12         |
|   | 4.5  | Vур     | lnění a změna žádosti 1                                           | 13         |
|   | 4.5. | .1      | Úprava dokumentů1                                                 | 4          |
|   | 4.5. | .2      | Kontrola žádosti 1                                                | ۱5         |
|   | 4.5. | .3      | Změna žádosti 1                                                   | ۱5         |
|   | 4.6  | Pod     | ání žádosti 1                                                     | 16         |
|   | 4.7  | Přid    | lání nové žádosti 1                                               | L <b>7</b> |
|   | 4.8  | 2. ko   | olo grantového řízení                                             | 19         |
|   | 4.9  | Vур     | lnění žádosti 2. kola 1                                           | 19         |
|   | 4.9. | .1      | Úprava dokumentů 2                                                | 21         |
|   | 4.10 | Pod     | ání žádosti 2. kola 2                                             | 21         |
|   | 4.11 | Odh     | ılášení žadatele 2                                                | 22         |

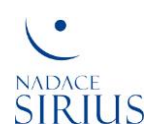

# 1 Hlavní zásady Nadace Sirius

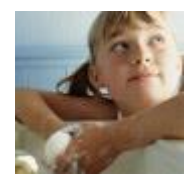

#### Nejlepší zájem dítěte

Nadace Sirius pomáhá dětem, které neměly v životě štěstí. Jak těm, jejichž rodina se ocitla v problémové situaci, tak i těm, které mají zdravotní postižení. Nadace Sirius při své činnosti vychází ze zásad obsažených v Úmluvě o právech dítěte.

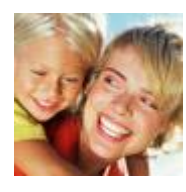

#### Systematická a preventivní opatření

Nadace Sirius směřuje své úsilí k nalezení a realizaci účelných opatření, která povedou k pozitivním a trvalým změnám v systému pomoci rodinám a dětem. Cílem je zabránit výskytu situací, které dítě ohrožují, nebo je eliminovat, a pokud již problém nastal, použít nejlepší postupy a nástroje, které dítěti pomůžou.

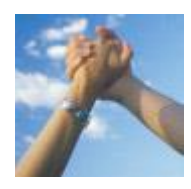

#### Spolupráce a sdílení

Nadace Sirius při své práci využívá české i mezinárodní zkušenosti a příklady dobré praxe, spolupracuje s předními odborníky. Za nezbytný předpoklad úspěšné realizace svých cílů pokládá sdílení poznatků a spolupráci všech zúčastněných.

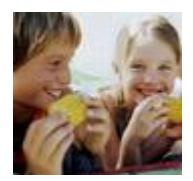

#### Pomáhat je přirozené

Nadace Sirius vnímá pomoc a dárcovství jako samozřejmý lidský postoj. Dárce není motivován snahou zviditelnit se, jeho rozhodnutí o pomoci není založeno na citovém ovlivňování.

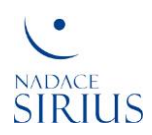

# 2 Principy grantového řízení

#### Analýza problematiky

Nadace Sirius vyhlašuje témata grantového řízení na základě odborné analýzy situace v oblasti pomoci znevýhodněným dětem. Soustředí se na hledání řešení problémů s ohledem na jejich závažnost a současný stav řešení.

#### Rozdělujeme 100 % poskytnutých darů

Náklady spojené s chodem Nadace Sirius hradí její zakladatelé, proto mohou být veškeré dary rozděleny mezi projekty vybrané v grantovém řízení.

#### Transparentní grantové řízení

Grantové řízení je postaveno na principech transparentnosti. Všem účastníkům řízení jsou poskytovány ve stejný čas shodné, srozumitelné a jednoduše přístupné informace.

#### Důraz na prevenci a efektivní řešení

Je navazována spolupráce s organizacemi, které se zaměřují na účelná a účinná řešení s důrazem na prevenci a eliminaci problému. Zároveň Nadace Sirius usiluje o trvalou změnu v dané oblasti.

#### Podpora osvědčených postupů

Nadace Sirius podporuje organizace v používání moderní metodiky a postupů, které se osvědčily v naší či zahraniční praxi. Nabízí podporu také zcela jedinečným projektům.

#### Aktivní role dárce

Nadace Sirius poskytuje nejen finanční, ale i manažerskou podporu projektům. Ke spolupracujícím organizacím přistupuje jako k rovnocenným partnerům.

#### Grantování Nadace Sirius se řídí Grantovými pravidly a Statutem Nadace Sirius.

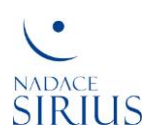

# **3** Obecné informace pro žadatele

Grantová řízení Nadace Sirius <u>isou dvoukolová</u>; pro první a druhé kolo jsou rozdílné formuláře; nedílnou součástí hodnocení žádostí, které postoupily do druhého kola, je prezentace projektů v Nadaci Sirius sloužící k doplnění informací a ujasnění finálního hodnocení.

K účasti v grantovém řízení je nutné se <u>registrovat v termínu uvedeném v grantové výzvě</u> v systému pro grantová řízení Nadace Sirius, viz kapitola **4.1 Registrace v systému GŘ.** Každému žadateli bude e-mailem zasláno oznámení o úspěšné registraci. Po úspěšné registraci je možné podávat žádost o grant. <u>Žádosti o grant prvního kola</u> budou podávány elektronicky včetně všech příloh pro 1. kolo v systému pro grantová řízení Nadace Sirius, viz kapitola **4.5 Vyplnění a změna žádosti**.

<u>Žadatelé, kteří postoupí do druhého kola</u>, budou podávat <u>žádosti o grant druhého kola</u> opět elektronicky včetně všech příloh pro 2. kolo v systému pro grantová řízení Nadace Sirius, viz kapitola **4.8 2. kolo grantového řízení**.

Žadatelé mají přístup ke svým žádostem, mohou je editovat, nahrávat soubory a odstraňovat nahrané soubory do termínu uzávěrky, který je uveden v grantové výzvě. Všechny nahrávané soubory musí být ve formátu Word, Excel, PPT, PDF nebo JPEG a musí být naformátovány pro tisk. <u>Žádost, kterou chce žadatel podat, musí odeslat pomocí tlačítka "Postoupit k hodnocení"</u>, viz kapitola **4.6 Podání žádosti**.

Informace z průběhu grantového řízení, včetně výsledků jednotlivých kol, budou zveřejněny na webových stránkách Nadace Sirius <u>http://www.nadacesirius.cz/granty/aktualni-grantova-vyzva</u> dle harmonogramu, který je uveden v grantové výzvě.

### 3.1 Pravidla pro nahrávání žádostí a příloh do systému grantového řízení

Názvy souborů musí obsahovat jméno žadatele (i zkrácené) a odpovídat následujícímu formátování:

| Původní název souboru           | Vkládaný název souboru za žadatele   |
|---------------------------------|--------------------------------------|
| FORMULAR_ZADOST_2017_KOLO1      | Jmenozadatele_ZADOST_2017_KOLO1      |
| FORMULAR_ROZPOCET_2017_KOLO1    | Jmenozadatele_ROZPOCET_2017_KOLO1    |
| FORMULAR_HARMONOGRAM_2017_KOLO1 | Jmenozadatele_HARMONOGRAM_2017_KOLO1 |

Názvy nahrávaných souborů **nesmí obsahovat diakritiku, mezery a tečky.** Povolenými znaky jsou malá a velká písmena, podtržítko (\_) a pomlčka (-).

Příklady dobrého a špatného názvu souboru:

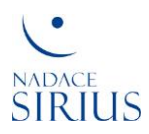

| Špatný název souboru                      | Správný název souboru                   |
|-------------------------------------------|-----------------------------------------|
| Zápis z jednání předsednictva 12. 3. 2011 | Zapis-z-jednani-predsednictva_12-3-2011 |
| Výroční zpráva za rok 2010                | Vyrocni-zprava-za-rok-2010              |
| Příloha č. 3 – Rozpočet projektu          | Priloha-3_Rozpocet-projektu             |

# 4 Postupy pro žadatele v systému pro grantové řízení

V této kapitole naleznete postup při registraci ke grantovému řízení, **přihlášení nebo zavedení žadatele v novém systému** pro grantové řízení Nadace Sirius. Žadatel buď má v systému účet vytvořen (grantového nebo projektového řízení Nadace se již někdy zúčastnil) nebo se účastní grantového řízení poprvé. Dále se dozvíte kroky k vytvoření nové žádosti, její editaci a postoupení žádosti k hodnocení v systému.

| POJEM            | POPIS                                                                 |
|------------------|-----------------------------------------------------------------------|
| Žadatel          | Organizace, která podává žádost o grant v aktuálním grantovém řízení. |
| Zavedený žadatel | Organizace, která má vytvořen účet v systému grantového řízení.       |
| Nový žadatel     | Organizace, která nemá vytvořen účet v systému pro grantové řízení.   |
| GŘ               | Grantové řízení                                                       |

#### 4.1 Registrace v systému GŘ

Do systému pro grantové řízení vstupte na webové adrese <u>https://granty.nadacesirius.cz/#registrace</u>. Tento vstup bude v době registrace přístupný také z webových stránek Nadace Sirius: <u>http://www.nadacesirius.cz/granty/aktualni-grantova-vyzva</u>

Zadejte identifikační číslo Vaší organizace (IČO) a klikněte na tlačítko "Zaregistrovat se":

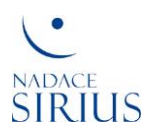

| Registrace ke grantovému řízení                                                                             |
|----------------------------------------------------------------------------------------------------|
| Grantové řízení G007 - Podpora zkvalitnění práce doprovázejících organizací v oblasti náhradní rodinné péče |
| IČO<br>45773521                                                                                             |
| 40173021                                                                                                    |
| Zaregistrovat se                                                                                            |
|                                                                                                    |
|                                                                                                    |
|                                                                                                    |
|                                                                                                    |

1) Pokud je Vaše IČO zavedeno v systému pro GŘ, pokračujete v registraci ke GŘ vložením jména a příjmení (IČO je vyplněno automaticky) za účelem nastavení nového hesla:

| Nastavení nového hesla                                                                                                    |
|----------------------------------------------------------------------------------------------------|
| Právě se registrujete ke grantovému řízení <b>G007 - Podpora zkvalitnění práce doprovázejících organizací v oblasti náhradní</b><br><b>rodinné péče</b> za organizaci <b>Letní dum</b> . Pokračujte prosím nastavením nového hesla, které Vám bude zasláno na Vaši e-mailovou<br>adresu. |
| Vaše jméno a příjmení                                                                                                    |
| Zuzana Dvořáková                                                                                                    |
| Identifikační číslo (IČ nebo přihlašovací jméno)                                                                                                    |
| 45773521                                                                                                    |
|                                                                                                    |
| Změnit heslo                                                                                                    |
|                                                                                                    |
|                                                                                                    |
|                                                                                                    |
|                                                                                                    |

Pokud není Vaše IČO zavedeno v systému pro GŘ, pokračujete v registraci v systému GŘ, viz kapitola
4.2 Vytvoření nového žadatele.

Pokračování 1) Po volbě " Změnit heslo" jste informováni o způsobu nastavení nového hesla na e-mailovou adresu, která je registrována v systému:

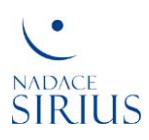

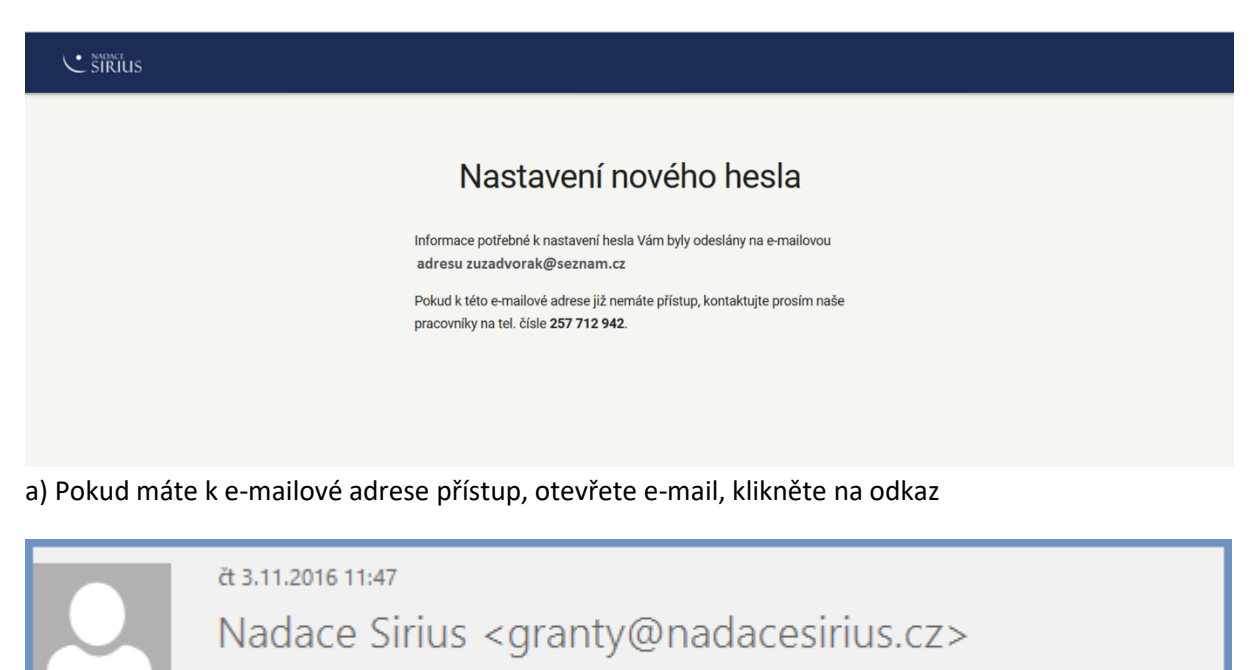

Reset hesla - Nadace Sirius

(omu – Zuzana Dvořáková

Prosím, potvrďte vytvoření nového hesla v systému Nadace Sirius kliknutím na odkaz

#### a nastavte nové heslo:

|             | Nové heslo                       |  |
|-------------|----------------------------------|--|
|             | Nastavte si, prosím, nové heslo: |  |
| Heslo       |                                  |  |
| Heslo znovu |                                  |  |
|             |                                  |  |

Jste přihlášeni v systému pro GŘ. Pokračujte dále dle postupů od kapitoly **4.3 Editace údajů organizace**.

Kdykoliv se do systému GŘ opět přihlásíte kliknutím na adrese: <u>https://granty.nadacesirius.cz</u>, jste na vstupní obrazovce pro "PŘIHLÁŠENÍ" a můžete se přihlásit údaji IČO (identifikační číslo organizace) a heslo.

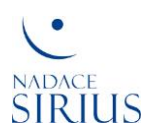

b) Pokud nemáte k této adrese přístup, kontaktujte pracovníky Nadace na uvedeném tel. čísle: 257 712 942.

#### 4.2 Vytvoření nového žadatele

V následujícím formuláři vyplňte **všechny informace o organizaci, zvolte heslo** a vytvoření účtu dokončete kliknutím na tlačítko "Dokončit".

| € Sirius |                            |  |
|----------|----------------------------|--|
|          |                            |  |
|          | Vytvoření nového uživatele |  |
|          | IČO                        |  |
|          | 45773521                   |  |
|          |                            |  |
|          | Název organizace           |  |
|          | Nadace partnerství         |  |
|          |                            |  |
|          | Email                      |  |
|          | Zazadvoran@sezitain.cz     |  |
|          | Telefon                    |  |
|          | 603402523                  |  |
|          |                            |  |
|          | Heslo                      |  |
|          |                            |  |
|          |                            |  |
|          | Heslo znovu                |  |
|          |                            |  |
|          |                            |  |
|          | Dokončit                   |  |
|          |                            |  |
|          |                            |  |

#### 4.2.1 Ověření účtu

V dalším kroku jste vyzváni k ověření účtu a jsou Vám poskytnuty informace o dalším postupu.

| Ověření účtu                                                                                                    |
|----------------------------------------------------------------------------------------------------|
| Na uvedenou adresu jsme odeslali e-mail s odkazem pro ověření kontaktního e-mailu uživatele. Postupujte prosím dle instrukcí v tomto emailu.                                                                                                    |
| Pokud jste ani do cca hodiny žádný e-mail neobdržel(a), zkontrolujte prosím příslušné složky ve svém e-mailu, zda nebyl označen jako spam, či<br>jako hromadné nebo obchodní sdělení.<br>Pokud ani tam e-mail od nás nenajdete, kontaktujte prosím přímo naše pracovníky na telefonním čísle <b>257 712 942</b> . |
| Dělvieno za Váč zájem                                                                                                    |
| Vexujerne za vas zajern,<br>Nadace Sirius                                                                                                    |
|                                                                                                    |
|                                                                                                    |
|                                                                                                    |
|                                                                                                    |

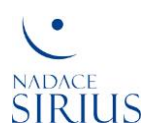

Na zadanou e-mailovou adresu byl odeslán e-mail pro ověření, že jste osoba, která zažádala o vytvoření účtu a máte k zadanému e-mailu skutečně přístup.

E-mail z adresy Nadace Sirius obsahuje odkaz:

| Nadace Sirius (granty@nadacesirius.cz)<br>Ověření účtu<br>17. 10. 2016, 11:09:25<br>Komu: zuzadvorak@seznam.cz                           |
|----------------------------------------------------------------------------------------------------|
| Doručené                                                                                                    |
| Dobrý den,<br>prosím potvrďte vytvoření účtu v systému Nadace Sirius kliknutím na <u>tento odkaz</u> .<br>Děkujeme Vám,<br>Nadace Sirius |

Klikněte na odkaz, čímž proběhne toto ověření, jste na vstupní obrazovce pro "PŘIHLÁŠENÍ" do systému a můžete se přihlásit přihlašovacími údaji uvedenými při vytváření účtu. **Do systému GŘ se kdykoliv poté** přihlásíte prostřednictvím přihlašovacích údajů (IČO a heslo) na adrese: <u>https://granty.nadacesirius.cz</u>.

| Přihlášení               |   |
|--------------------------|---|
| Identifikační číslo (IČ) |   |
| 65998201                 |   |
| Heslo                    | 7 |
|                          |   |
| Zapomnēl(a) jste heslo?  |   |
| Zůstat přihlášen(a)      |   |
| Přihlásit se             |   |
| JSTE TU POPRVÉ?          | _ |
| Vytvořit účet            |   |
|                          | - |
|                          |   |
|                          |   |
|                          |   |

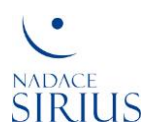

#### 4.3 Editace údajů organizace

V nabídce "ÚDAJE ORGANIZACE" zkontrolujte předvyplněné údaje. V případě potřeby upravte údaje, které lze editovat, a doplňte údaje, které schází:

| SIIRIUS PŘEHLED GRANTOVÁ ŘÍZE                            | ní žádosti projekty                               |                                         | <b>≗</b> 45773521 <del>-</del>                      |
|----------------------------------------------------------|---------------------------------------------------|-----------------------------------------|-----------------------------------------------------|
| ORGANIZACE<br>Nadace Partnerství (<br>Foundation - CEPF) | v mezinárodním styku "Czec                        | ch Environmental Partr                  | iership                                             |
| lak na to?                                               |                                                   |                                         |                                                     |
| LADNÍ ÚDAJE                                              |                                                   |                                         |                                                     |
|                                                          |                                                   | LZE EDITO                               |                                                     |
| Název<br>Nadace Partnerství (v mezinárodním styku        | r "Czech Environmental Partnership Foundation - C | EPF)                                    | ıč<br>45773521                                      |
| Datum vytvoření<br>17.10.2016                            | Datum posl. editace                               | Stav                                    | _                                                   |
|                                                          | 11.10.2010                                        | •                                       |                                                     |
| Právní forma                                             | Regionální působnost organizace                   | Působnost organizace                    | ,                                                   |
| Církevní právnická osoba                                 | zvolte region<br>Praha 😵                          | zvolte oblast<br>Aktivní prístup jednot | •<br>Ivých subjektu zajištujících péci o deti se ZP |
|                                                          | ZE VYBRAT 1 VOLBU Z NABÍDKY                       | LZE VYBRAT VÍCE VOLEB Z                 | NABÍDKY                                             |
| ITAKTNÍ ÚDAJE                                            |                                                   |                                         | LZE EDITO                                           |
|                                                          | ADRESA                                            |                                         |                                                     |
| Ulipe                                                    | Č. popisné / Č. orientační Obec                   |                                         | PSČ                                                 |
| Veltruská                                                | 603 Praha                                         | a 9                                     | 19000                                               |
| $\mathbf{X}$                                             | KONTAKT                                           |                                         |                                                     |
| Hlavní email                                             | Telefon                                           | Web                                     |                                                     |
| zuzadvorak@seznam.cz                                     | 603402523                                         | www.nadacepartr                         | erstvi.cz 🤁                                         |
|                                                          |                                                   |                                         |                                                     |
|                                                          |                                                   |                                         |                                                     |
|                                                          |                                                   | 🔒 Uložit                                |                                                     |

### 4.4 Vytvoření žádosti – 1. kolo GŘ

#### 4.4.1 Potvrzení o registraci ke GŘ

Po dokončení registrace je na Váš kontaktní e-mail zaslána informace, zda registrace proběhla úspěšně:

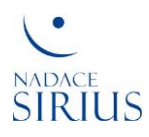

| Nadace Sirius (granty@nadacesirius.cz)<br>Nadace Sirius: Informace o registraci ke grantovému řízení                                                                                                    |
|----------------------------------------------------------------------------------------------------|
| 17. 10. 2016, 11:14:38                                                                                                    |
| Komu: zuzadvorak@seznam.cz                                                                                                    |
| ☆ Doručené                                                                                                    |
| Dobrý den,<br>dovolujeme si Vás oznámit, že Vaše registrace byla provedena a byla vytvořena žádost číslo <b>Z16.098</b><br>Žádost můžete začít vyplňovat na této adrese: <u>https://sirius-hci-dev.azurewebsites.net#zadost/340</u> .<br>S pozdravem<br>Tým Nadace Sirius<br>Toto je automaticky generovaný e-mail, prosím neodpovídejte. |

Pokud jste přihlášeni v systému GŘ, kliknutím na odkaz vstoupíte přímo do nabídky "ÚDAJE ŽÁDOSTI". V nabídce "PŘEHLED" je u probíhajícího GŘ je vytvořena žádost jako "Zaregistrovaná" a lze ji "Editovat":

| SIRIUS PŘE | HLED GRANTOVÁ ŘÍZENÍ ŽÁDOSTI PROJEKTY                                                                                                    | <b>≗</b> 45773521 <del>-</del> |
|------------|----------------------------------------------------------------------------------------------------|--------------------------------|
| Přehleo    | d                                                                                                    |                                |
|            | PROBÍHAJICÍ GRANTOVÁ ŘÍZENÍ                                                                                                    |                                |
|            | G024 - Podpora děti se zdravotním postižením ><br>REGISTRAČNÍ (17.10.2016 - 17.10.2016)<br>Podpora dětí se zdravotním postižením a jejich rodin |                                |
|            | konec přímu registraci dnes                                                                                                    |                                |
|            | Z16.098 ZAREGISTROVANÁ.                                                                                                    |                                |
|            | + Přidat další žádost                                                                                                    |                                |
|            |                                                                                                    |                                |

#### 4.4.2 Informace o GŘ

Dříve než začnete vyplňovat žádost, informujte se o GŘ v nabídce "GRANTOVÉ ŘÍZENÍ" v "ÚDAJE GRANTU" o základních údajích grantového řízení. Všechny dokumenty je možné stáhnout najednou tlačítkem "Stáhnout vše" nebo lze stáhnout dokumenty jednotlivě kliknutím na jejich ikony: GRANTOVÁ VÝZVA, ŽÁDOST, ROZPOČET...

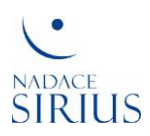

|                                                       | GRANTOVÁ ŘÍZENÍ              | Žádosti projekty           |                              | 🚊 Alena 🗸      |
|-------------------------------------------------------|------------------------------|----------------------------|------------------------------|----------------|
| GRANTOVÉ ŘÍZENÍ G024                                  | ti so zdravotr               |                            |                              | Příjem žádostí |
|                                                       |                              | storie                     |                              | dnů            |
|                                                       |                              |                            |                              |                |
| LADNÍ ÚDAJE                                           |                              |                            |                              |                |
| Název                                                 |                              |                            |                              |                |
| Podpora dell se zdravotnin                            | n posuzenim                  |                            |                              |                |
| Anotace<br>Podpora dětí se zdravotnín                 | n postižením a jejich roc    | lin                        |                              |                |
|                                                       |                              |                            |                              | 4              |
|                                                       |                              |                            |                              |                |
| RMONOGRAM                                             |                              |                            |                              |                |
| Datum vyhlášení<br>17.10.2016.10:45                   |                              | Ukončení registrací        | Uzávěrka žádostí pro 1. kolo |                |
| 17.10.2010 10.45                                      |                              | 17.10.2010 11.15           | 17.10.2010 12.45             |                |
| Vyhlášení výsledků 1. kolo                            |                              | 1. KOLO                    |                              | -              |
| 17.10.2016                                            |                              |                            |                              |                |
| lizávěrka žádostí pro 2. kolo                         |                              | Vyhlášení výsledků 2. kolo |                              | _              |
| 17.10.2016 13:45                                      |                              | 17.10.2016                 |                              |                |
|                                                       |                              |                            |                              |                |
| Dokumenty                                             |                              |                            | Stáhnout                     | vše            |
| Obecné                                                |                              |                            |                              |                |
| Grantová příručka<br>pro žadatele o<br>grant 2015.doc | zapis_DDDP-<br>080415.doc    |                            |                              |                |
| INFORMACE PRO                                         | VÝZKUMNÁ                     |                            |                              |                |
| ZADATELE                                              | DOKUMENTACE                  |                            |                              |                |
| Formuláře 1. kolo                                     |                              |                            |                              |                |
| FORMULAR_ZAD                                          | FORMULAR_ROZ<br>POCET_PROJEK |                            |                              |                |
| 1.doc                                                 | xls                          |                            |                              |                |
| ŽÁDOST                                                | ROZPOČET                     |                            |                              |                |
| Formuláře 2. kolo                                     |                              |                            |                              |                |
| FORMULAR_ZAD                                          | FORMULAR_ROZ<br>POCET_PROJEK |                            |                              |                |
| OST_2015_KOLO<br>2.doc                                | TU_2015_KOLO2.<br>xls        | Prezentace.pptx            |                              |                |
| ŽÁDOST                                                | ROZPOČET                     | PREZENTACE                 |                              |                |

### 4.5 Vyplnění a změna žádosti

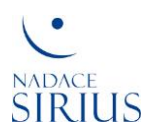

V nabídce "ÚDAJE ŽÁDOSTI" vyplňte **všechny požadované údaje** (kofinancování je nepovinné), uložte je pomocí zeleného tlačítka "Uložit" a stáhněte šablony dokumentů pro 1. kolo GŘ pomocí tlačítek "Stáhnout šablonu".

|                                 | ) GRANTOVÁ ŘÍZENÍ ŽÁDOSTI PROJ                      | IEKTY                       | <u>≗</u> 45773521 <del>×</del>  |
|---------------------------------|-----------------------------------------------------|-----------------------------|---------------------------------|
| ŽÁDOST Z16.098                  |                                                     |                             |                                 |
| Nadace Partnerství (            | (v mezinárodním styku "Czech Environmental Partners | ship Foundation - CEPF) >   |                                 |
| UDAJE ZADOSTI GRAM              | NTOVE RIZENI PROJEKTY HISTORIE                      |                             |                                 |
| Jak na to?                      |                                                     |                             | Postoupit k hodnocení Uložit    |
| ZÁKLADNÍ ÚDAJE                  |                                                     |                             |                                 |
| Název projektu                  |                                                     |                             |                                 |
| Pomozme dětem ze Z              | ΈP                                                  |                             |                                 |
| Regiony                         |                                                     |                             |                                 |
| zvolte region                   | -                                                   | vyberte 1 nebo vice regionu |                                 |
| Cela CR                         |                                                     |                             |                                 |
| Anotace<br>Je třeba pomoc děten | n se ZP všude a stejnou měrou podpory.              |                             | východiska, účel a cíl projektu |
|                                 |                                                     |                             |                                 |
| Cílová skupina projektu         |                                                     |                             |                                 |
| Děti se <u>ZP</u> .             |                                                     | Ize uvést více c            | ílových skupin                  |
|                                 |                                                     |                             |                                 |
|                                 |                                                     |                             |                                 |
| ÚDAJE JEDNOTLIVÝCH KOL I        | HODNOCENÍ                                           |                             |                                 |
|                                 |                                                     | 1. KOLO                     |                                 |
| Délka projektu (v měsících      | ) Požadavek (v Kč)                                  | Kofinancováno               | Kofinancování (v Kč)            |
| 24                              | 3 000 000                                           | Komancovano                 | 3 000 000                       |
| Dokumenty                       |                                                     |                             |                                 |
| Formuláře 1. kolo               |                                                     |                             | 🗴 Stáhnout vše                  |
| Stáhnout šablonu                | Stáhnout šablonu                                    |                             |                                 |
| FORMULAR_ZAD                    | FORMULAR_ROZ                                        |                             |                                 |
| OST_2015_KOLO<br>1_Nadace       | TU_2015_KOLO1<br>_Nadace                            |                             |                                 |
| Smazat                          | pattnerstyl.xls                                     |                             |                                 |
| ŽÁDOST *                        | ROZPOČET *                                          |                             |                                 |
|                                 |                                                     |                             |                                 |

### 4.5.1 Úprava dokumentů

Vyplňte všechny požadované informace ve formulářích, uložte je ve Vašem adresáři a nahrajte uložené

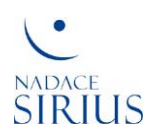

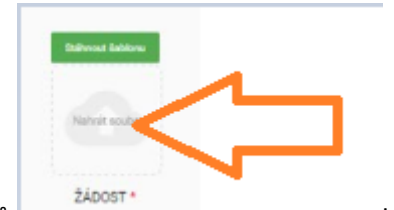

soubory do systému GŘ prostřednictvím ikony souborů kliknutím na "Nahrát soubor". Formuláře a případné další požadované dokumenty mohou být nahrávány (vkládány) průběžně. Po každém nahrávání dokumentů uložte žádost pomocí zeleného tlačítka "Uložit".

Pokud nejsou nahrány všechny požadované dokumenty, nelze žádost podat.

#### 4.5.2 Kontrola žádosti

V nabídce "PŘEHLED" u probíhajícího grantového řízení klikněte u žádosti na tlačítko "Editovat" a zkontrolujte, zda jsou uloženy všechny údaje žádosti.

|     | PŘEHLED GRANTO              | VÁŘÍZENÍ ŽÁDOSTI PROJEKTY             |                              | <b>≜</b> 45773521 <del>×</del> |
|-----|-----------------------------|---------------------------------------|------------------------------|--------------------------------|
| Pře | hled                        |                                       |                              |                                |
|     |                             |                                       |                              |                                |
|     | PROBÍHAJÍCÍ GRAN            | TOVÁ ŘÍZENÍ                           |                              |                                |
|     | G024 - Podpora              | děti se zdravotním postižením >       |                              |                                |
|     | REGISTRAČNÍ (17.10.2016 - 1 | (7.10.2016)                           |                              |                                |
|     | Podpora déti se zdrav       | votnim postizenim a jejich rodin      | konec příjmu registrací dnes |                                |
|     | Z16. 098                    | Pomozme dětem se ZP<br>ZAREGISTROVANÁ | ✓ Editovat                   |                                |
|     |                             |                                       |                              |                                |
|     |                             | + Přidat další žádost                 |                              |                                |
|     |                             |                                       |                              |                                |

#### 4.5.3 Změna žádosti

Kliknutím na tlačítko "Editovat" je žádost znovu otevřená a můžete provést veškeré potřebné změny v žádosti, viz bod **4.5 Vyplnění žádosti**. Soubory lze odstraňovat pomocí bílého křížku

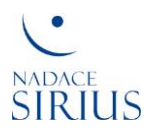

v červeném obdélníčku a poté lze znovu nahrát upravené dokumenty pomocí kliknutí na ikonu dokumentu. Změny uložte pomocí zeleného tlačítka "Uložit". V tomto okamžiku lze **žádost podat** nebo se odhlásit ze systému.

#### 4.6 Podání žádosti

Podání žádostí znamená postoupení žádosti k hodnocení tj. odeslání žádosti bez možnosti dalších úprav. Do systému GŘ se přihlásíte kliknutím na odkaz na webových stránkách Nadace, viz kapitola **4.1 Registrace** v systému GŘ, jste opět na vstupní obrazovce pro "PŘIHLÁŠENÍ" a můžete se přihlásit údaji uvedenými při vytváření účtu. Pokud jste v systému GŘ, v nabídce "PŘEHLED" u probíhajícího grantového řízení, klikněte u žádosti na tlačítko "Editovat"

| G024 - Podpor<br>REGISTRAČNÍ (17.10.2016 | a děti se zdravotním postižením >     |                              |
|------------------------------------------|---------------------------------------|------------------------------|
| Podpora dětí se zdr                      | avotním postižením a jejich rodin     |                              |
|                                          |                                       | konec příjmu registrací dnes |
| Z16. 098                                 | Pomozme dětem se ZP<br>ZAREGISTROVANÁ | Editovat                     |
|                                          |                                       |                              |
|                                          | + Přidat další žádost                 |                              |

a ve znovuotevřeném náhledu "ÚDAJE ŽÁDOSTI" klikněte na tlačítko "Postoupit k hodnocení":

| <b>≗</b> 45773521 ≁          |
|------------------------------|
|                              |
|                              |
| Postoupit k hodnocení Uložit |
|                              |

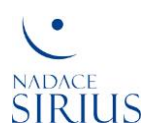

Zda je žádost podaná zjistíte dle stavu uvedeného u žádosti v nabídce "PŘEHLED":

|      | PŘEHLED GRANTOVÁ ŘÍZ                                 | ení žádosti projekty                                                                            |                            | <b>≗</b> 45773521 <del>√</del> |
|------|------------------------------------------------------|-------------------------------------------------------------------------------------------------|----------------------------|--------------------------------|
| Přeł | nled                                                 |                                                                                                 |                            |                                |
|      | PROBÍHAJÍCÍ GRANTOVÁ Ř                               | zení                                                                                            |                            |                                |
|      | G024 - Pod<br>Pilana Zacostri (17<br>Podpora dětí se | oora děti se zdravotním postižením<br>182014-17.182016)<br>zdravotním postižením a jejich rodin | > konst piljes Jakoul dess |                                |
|      | Z16.098                                              | Pomozme dětem se ZP<br>PODANÁ                                                                   | Nählad                     |                                |
|      |                                                      | + Pildet další žádost                                                                           |                            |                                |

#### 4.7 Přidání nové žádosti

V případě, že chcete podat další žádost, v nabídce "PŘEHLED" klikněte na "+ Přidat další žádost":

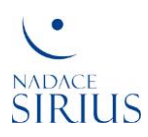

| _ |     | PŘEHLED | GRANTOVÁ ŘÍZENÍ                                                   | ŽÁDOSTI                                                | PROJEKTY                                 |     |                    | <br> | <u>≗</u> 45773521 <del>-</del> |
|---|-----|---------|-------------------------------------------------------------------|--------------------------------------------------------|------------------------------------------|-----|--------------------|------|--------------------------------|
|   | Pře | hled    |                                                                   |                                                        |                                          |     |                    |      |                                |
|   |     | PROBÍH  | AJÍCÍ GRANTOVÁ ŘÍZENÍ                                             |                                                        |                                          |     |                    |      |                                |
|   |     |         | G024 - Podpora<br>PRUSA ZROOTI (17 1020)<br>Podpora dětí se zdrav | <b>děti se zdr</b><br>1-17.10.2016)<br>rotním postižel | avotním postižením<br>ním a jejich rodin | l > | přímu žaktutí dnes |      |                                |
|   |     |         | Z16098                                                            | Pomozm<br>Podaná                                       | e dětem se ZP                            |     | Nahlac             |      |                                |
|   |     |         |                                                                   |                                                        | + Přidat další žádost                    | <   | 4 7                |      |                                |

Zopakujte postup v kapitole **4.5 Vyplnění žádosti.** Poté podejte žádost dle bodu **4.6 Podání žádosti**. V nabídce "PŘEHLED" zkontrolujte u vybraného grantového řízení, zda je druhá vytvořená žádost PODANÁ".

|         | LED GRANTOVÁ ŘÍZENÍ ŽÁDOSTI PROJEKTY                                                     | <b>≗</b> 45773521 <del>-</del> |
|---------|------------------------------------------------------------------------------------------|--------------------------------|
| Přehled |                                                                                          |                                |
|         |                                                                                          |                                |
| PI      | ROBÍHAJÍCÍ GRANTOVÁ ŘÍZENÍ                                                               |                                |
|         | G024 - Podpora děti se zdravotním postižením >                                           |                                |
|         | Hoonocaa (17.10.2016-17.10.2016)<br>Podpora dětí se zdravotním postižením a jejich rodin |                                |
|         | Barrama ditan 10 To                                                                      |                                |
|         | Z16.098 PODANÁ                                                                           |                                |
|         | Vstup do života se ZP<br>Z16.099 PODANÁ<br>PODANÁ                                        |                                |
|         |                                                                                          |                                |
|         |                                                                                          |                                |
|         |                                                                                          |                                |
|         |                                                                                          |                                |

O výsledku 1. kola GŘ se dozvíte na webových stránkách Nadace Sirius: <u>http://www.nadacesirius.cz/granty/aktualni-grantova-vyzva</u>

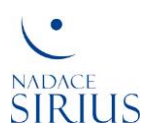

Pokud Vaše žádost postoupila do 2. kola, pokračujte dle kapitoly 4.8 2. kolo grantového řízení.

#### 4.8 2. kolo grantového řízení

Do systému GŘ se opět přihlásíte kliknutím na adrese: <u>https://granty.nadacesirius.cz</u>, jste na vstupní obrazovce pro "PŘIHLÁŠENÍ" a můžete se přihlásit údaji uvedenými při vytváření účtu.

| Přihlášení               |   |
|--------------------------|---|
| Identifikačni čislo (IČ) |   |
| 02990501                 |   |
| Heslo                    | ] |
| Zapomněl(a) jste heslo?  |   |
| ☐ Zůstat přihlášen(a)    |   |
| Přihlásit se             |   |
| JSTE TU POPRVÉ?          | _ |
| Vytvořit účet            | I |
|                          |   |
|                          |   |
|                          |   |

#### 4.9 Vyplnění žádosti 2. kola

V systému GŘ, v nabídce "PŘEHLED" u probíhajícího grantového řízení, klikněte u žádosti na tlačítko "Editovat":

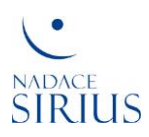

|       | PŘEHLED GRANTOV/                                              | ářízení žádosti projekty                                                                |            | <br><b>≗</b> 45773521 <del>-</del> |
|-------|---------------------------------------------------------------|-----------------------------------------------------------------------------------------|------------|------------------------------------|
| Přehl | ed                                                            |                                                                                         |            |                                    |
|       | PROBÍHAJÍCÍ GRANTO                                            | VÁŘÍZENÍ                                                                                |            |                                    |
|       | G024 - Podpor<br>HODNOCENÍ (17.10.2016-<br>Podpora dětí se zd | ra děti se zdravotním postižením ><br>17.10.2016)<br>ravotním postižením a jejich rodin |            |                                    |
|       | Z16.098                                                       | Pomozme dětem ze ZP<br>POSTOUPENÁ DO 2.KOLA                                             | 🖍 Editovat |                                    |
|       | Z16.099                                                       | Vstup do života se ZP<br>NEPOSTOUPENÁ DO 2. KOLA                                        | Náhled     |                                    |
|       |                                                               |                                                                                         |            |                                    |
|       |                                                               |                                                                                         |            |                                    |
|       |                                                               |                                                                                         |            |                                    |

V nabídce "ÚDAJE ŽÁDOSTI" **upravte dle potřeby požadované údaje** (všechny údaje kromě názvu projektu lze v 2. kole změnit; kofinancování je nepovinné):

|            | Žádost zatím nemá vyplněny všechny údaje potřebné pro přechod do stavu Podaná pro 2. kolo. Co chybí? |                                   |                                |                                |              |  |  |
|------------|----------------------------------------------------------------------------------------------------|-----------------------------------|--------------------------------|--------------------------------|--------------|--|--|
| <b>0</b> J | lak na to?                                                                                           |                                   |                                | Postoupit k hodnoc             | ení 🖬 Uložit |  |  |
|            |                                                                                                    |                                   |                                |                                |              |  |  |
|            |                                                                                                    |                                   |                                |                                | "            |  |  |
| ÚDAJE      | JEDNOTI IVÝCH KOL HODNOCENÍ                                                                          |                                   |                                |                                |              |  |  |
|            |                                                                                                    |                                   |                                |                                |              |  |  |
|            |                                                                                                    |                                   | - 1. KOLO                      |                                | - 1          |  |  |
|            | Délka projektu (v měsících)<br>3                                                                     | Požadavek (v Kč)<br>2 000 000 000 | 🔲 Kofinancováno                |                                |              |  |  |
|            |                                                                                                    |                                   |                                |                                |              |  |  |
|            |                                                                                                    |                                   | 2. KOLO                        |                                |              |  |  |
|            | Délka projektu (v měsících)<br>6                                                                     | Požadavek (v Kč)<br>2 000 000 000 | Kofinancováno                  | Kofinancování (v Kč)<br>30 000 |              |  |  |
|            |                                                                                                    |                                   |                                |                                |              |  |  |
|            |                                                                                                    |                                   |                                |                                | _            |  |  |
| Doki       | umenty                                                                                               |                                   |                                |                                |              |  |  |
| Fo         | ormuláře 2. kolo ––––––––––                                                                          |                                   |                                | Sta                            | áhnout vše   |  |  |
|            | Stáhnout šablonu Stáh                                                                                | nout šablonu Stáhnout šablo       | nu                             |                                |              |  |  |
|            |                                                                                                    | Částka kofinanc                   | ování musí být větší než nula. |                                |              |  |  |

Nadace Sirius, Všehrdova 560/2, 118 00 Praha 1, tel.: +420 257 712 942 e-mail: info@nadacesirius.cz, www.nadacesirius.cz

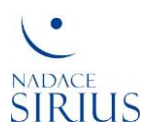

Uložte údaje pomocí zeleného tlačítka "Uložit" a stáhněte šablony dokumentů pro 2. kolo GŘ pomocí tlačítek "Stáhnout šablonu".

#### 4.9.1 Úprava dokumentů

Vyplňte všechny požadované informace ve formulářích 2. kola, uložte je ve Vašem adresáři a nahrajte uložené soubory do systému GŘ prostřednictvím ikony souborů

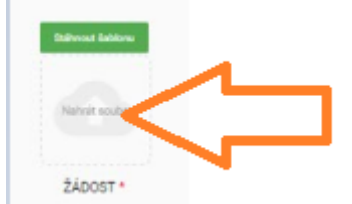

kliknutím na "Nahrát soubor". Formuláře a případné další požadované dokumenty mohou být nahrávány (vkládány) průběžně. Po každém nahrávání dokumentů uložte žádost pomocí zeleného tlačítka "Uložit".

Pokud nejsou nahrány všechny požadované dokumenty, nelze žádost podat.

#### 4.10 Podání žádosti 2. kola

V otevřeném náhledu "ÚDAJE ŽÁDOSTI" klikněte na tlačítko "Postoupit k hodnocení"

| <u></u> <b>±</b> 45773521 <i>∽</i> |
|------------------------------------|
|                                    |
|                                    |
| Postoupit k hodnocení Ulužit       |
|                                    |

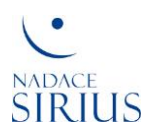

a v nabídce "PŘEHLED" zkontrolujte u vybraného grantového řízení, zda je žádost "PODANÁ PRO 2. KOLO":

|         | GRANTOVÁ ŘÍZENÍ                                | ŽÁDOSTI PROJEKTY                                  |                         | <b>≜</b> 45773521 ▼ |
|---------|------------------------------------------------|---------------------------------------------------|-------------------------|---------------------|
| Přehled |                                                |                                                   |                         |                     |
| PROBÍ   | HAJÍCÍ GRANTOVÁ ŘÍZEN                          |                                                   |                         |                     |
|         | G024 - Podpora                                 | uděti se zdravotním postižením >                  |                         |                     |
|         | PRUSM ZROOMT (17.10.20<br>Podpora dětí se zdra | 6-17:10.2016)<br>votním postižením a jejích rodin |                         |                     |
|         |                                                |                                                   | kunse příme žádosť dres |                     |
|         | Z16.098                                        | Pomozme dětem se ZP<br>PODANÁ PRO 2. KOLO         | Nähied                  |                     |
|         |                                                |                                                   |                         |                     |
|         |                                                | + Přidat další žádost                             |                         |                     |

#### 4.11 Odhlášení žadatele

Žadatel je automaticky přihlášen v systému pro grantové řízení, pokud se neodhlásí. Ze systému GŘ se odhlásíte prostřednictvím kliknutí na ikonku "Žadatele" v pravém horním rohu systému a poté volbou příkazu "Odhlásit se":

| SIRIUS PŘEHLED GRANTOVÁ ŘÍZENÍ | ŽÁDOSTI PROJEKTY | *45773521 * |
|--------------------------------|------------------|-------------|
| Přehled                        |                  | 4 2         |
| PROBÍHAJÍCÍ GRANTOVÁ ŘÍZEJ     | ví               |             |